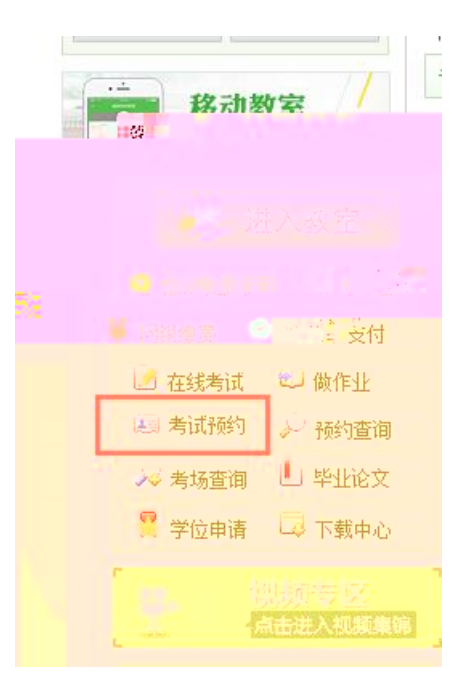

## 可以选择的考点如下

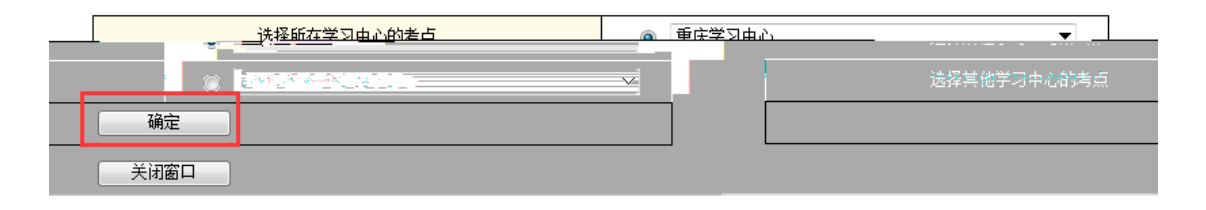

## 学生考试预约

## 【说明】

[99] 一、考试预约条件:该门课程"学生学习过程成绩"和"附加分成绩"合计得分≥5分,才能预约考试。 二、课程考核不合格(会缺考),可以补考两次,补考不合格,须进行课程重修(<mark>重修课程要重新缴费</mark>)。请预约考试后,

| 按时参加现场考试       | ,不要缺考。              |           |      |  |  |  |  |
|----------------|---------------------|-----------|------|--|--|--|--|
| 请在各场次中选择       | 你要参加考试的课程后点"确定"按钮。  |           |      |  |  |  |  |
| 以下仅显示符合预约条件的课程 |                     |           |      |  |  |  |  |
|                | 2019年5月课程考试(201901) | 可以预约的课程如下 |      |  |  |  |  |
| 第一场            |                     |           |      |  |  |  |  |
| 选择             | 考试科目                | 课程状态      | 考试方式 |  |  |  |  |
| 0              | 中国税制                | 学习        | 开卷   |  |  |  |  |
| 第二场            |                     |           |      |  |  |  |  |
| 选择             | 考试科目                | 课程状态      | 考试方式 |  |  |  |  |
| 0              | 成本会计                | 学习        | 开卷   |  |  |  |  |
| 第三场            |                     |           |      |  |  |  |  |
| 选择             | 考试科目                | 课程状态      | 考试方式 |  |  |  |  |
| 0              | 会计电算化               | 学习        | 闭卷   |  |  |  |  |
| 0              | 货币银行学               | 学习        | 开卷   |  |  |  |  |
| 第六场            |                     |           |      |  |  |  |  |
| 选择             | 考试科目                | 课程状态      | 考试方式 |  |  |  |  |
|                | 管理会计                | 学习        | 开卷   |  |  |  |  |
|                |                     |           |      |  |  |  |  |

确定重新选择

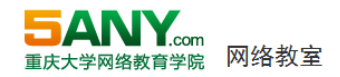

CH22 💻 CH22 💻

|             | 2019年5月课程:                                                      | 考试(201901)                       | 可以預约的课程如                              | 下     |     |
|-------------|-----------------------------------------------------------------|----------------------------------|---------------------------------------|-------|-----|
| 第—场         |                                                                 |                                  |                                       |       |     |
| 选择          |                                                                 | 考试科目                             | 课程状态                                  | 考试方式  |     |
| ۲           |                                                                 | 中国税制                             | 学习                                    | 开卷    |     |
| 第二场         |                                                                 |                                  |                                       |       |     |
| 选择          |                                                                 | 考试科目                             | 课程状态                                  | 考试方式  |     |
| 网络亚洲        | 1. A. A. A. A. A. A. A. A. A. A. A. A. A.                       | <b>Maria ( ) in 1988, and an</b> | <u> た曜</u>                            |       |     |
|             |                                                                 |                                  |                                       | 第三场   |     |
| 考试科目        | 考试科目                                                            |                                  | 考试方式                                  | 选择    |     |
| 会计电算化       | Ł                                                               | 学习                               | 闭卷                                    | 0     |     |
| 货币银行等       | ž                                                               | 学习                               | 开卷                                    | O     |     |
|             |                                                                 |                                  | · · · · · · · · · · · · · · · · · · · | 第六场 = |     |
| 考试科目        |                                                                 | 课程状态                             | 考试方式                                  | 选择    |     |
| 管理会计        | 管理会计                                                            |                                  | 开卷                                    | 0     |     |
| "编辑师约结束     | 确定 重新<br>意义的事上 & 预约的1年<br>编辑预约结果                                | 选择<br>看进行法择删除。                   |                                       |       |     |
| 学问编教育学院版权所有 | 编教員学院新校新育 Copyright © 2003 - 2019 SAW, con All Rights Reserved. |                                  |                                       |       | 重庆大 |
|             | Dez Cez                                                         |                                  |                                       |       |     |

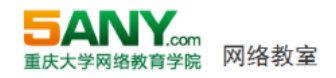

| 网络教室              | 课程学习 在线作业            | 数字图书馆 网 | 站首页              |                 |                      |          |                    |           |          |
|-------------------|----------------------|---------|------------------|-----------------|----------------------|----------|--------------------|-----------|----------|
|                   |                      |         | 201              | 19年5月课程考试       | <b>学</b><br>(201901) | 生考试预约    | 情 <b>果</b><br>)已经预 | 的的课程如下    |          |
| lititi            | 预约时间                 | 考点      |                  | -               |                      | 选择 🗌     | 场次名称               | 考试科目      | 试卷类型     |
| 开卷                | 2019-4-3 14:49:58    | 重庆学习中心  |                  |                 | [                    | <b>V</b> | 第一场                | 中国税制      | ٨        |
| 开卷                | 2019-4-3 14:49:58    | 重庆学习中心  |                  |                 |                      |          | 第二场                | 成本会计      | Å        |
| 闭卷                | 2019-4-3 14:49:58    | 重庆学习中心  |                  |                 |                      | <b>V</b> | 第三场                | 会计电算化     | A        |
| 开卷                | 2019-4-3 14:49:58    | 重庆学习中心  |                  |                 | [                    |          | 第六场                | 管理会计      | A        |
|                   |                      |         |                  |                 |                      |          |                    |           |          |
| <u>002 - 2019</u> | LEATS NOW LESS BEALT |         | an and an second | 5-54_7340W3.424 |                      |          | 重庄十岁               | 個效為實質障害和自 | Re Crami |
|                   |                      |         |                  |                 |                      |          |                    |           |          |

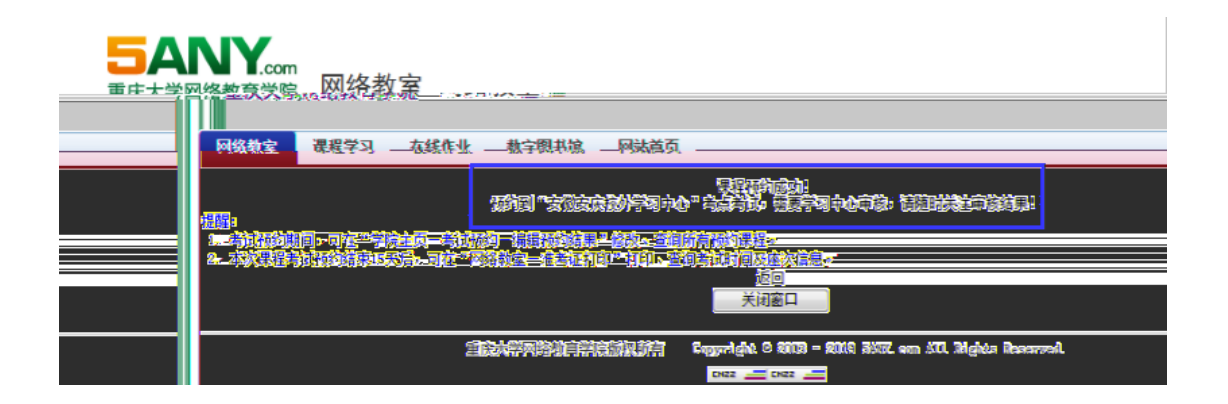

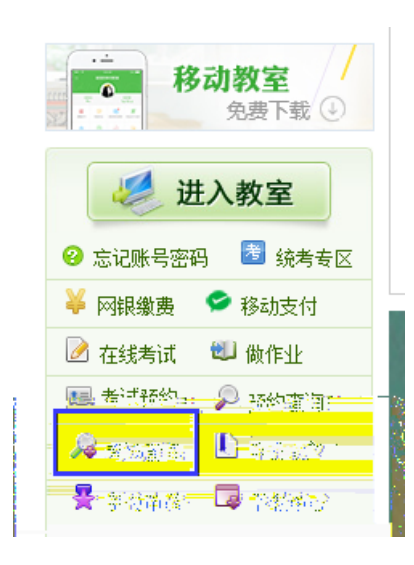